## <sup>ネットワールド</sup>オリジナル ハンズオン<Zoom版> 接続テストマニュアル

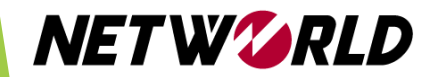

・この度は、ネットワールドハンズオンをお申し込み頂きありがとうございます。

・ハンズオン<Zoom版>は、ZoomとWebブラウザ(Google Chrome推奨)の2つのアプリケーションを使用します。ハンズオンはWebブラウザ上で行います。
 ※Zoomはハンズオンを行うPCとは別端末から接続いただいても問題ありません。

・ハンズオンを実施する環境への接続テスト手順をご紹介します。 ・こちらは<mark>ハンズオン日の前日までに実施</mark>してください。

・<mark>テストは、当日と同じ環境(パソコン・回線・受講場所)で実施</mark>をお願いします。

## 【重要】

当日のハンズオンを実施するためには、 こちらの接続テストが完了していることが必要です。 接続テストが未完了の場合、ハンズオンが受講できませんのでご注意ください。

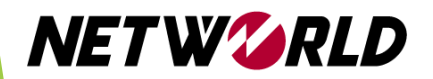

## ハンズオン環境接続テスト手順

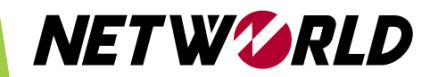

- <u>https://hol.psg.plus</u> へChromeで接続してください。
  ※他のブラウザを使用し接続不可の場合、ハンズオンの受講ができない場合がございます。
  ※「この接続ではプライバシーが保護されません」と表示された場合は、詳細情報を選択し、
  [ hol.psg.plus にアクセスする (安全ではありません)]から進めてください。Mac をご利用の場合は当該項目が表示されないことがございますので、Windows PCで施行ください。
- VMware Horizon HTML Access を選択します。

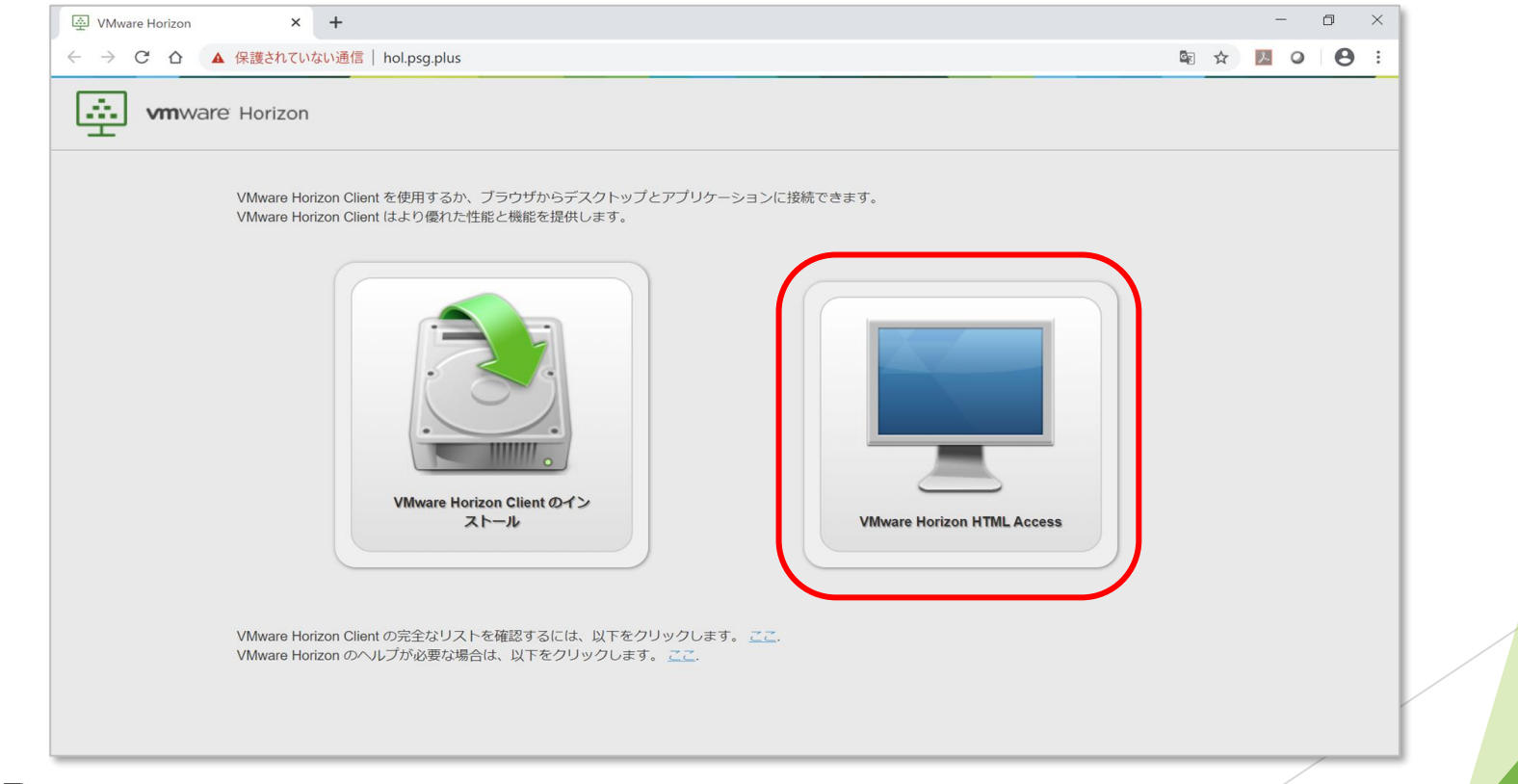

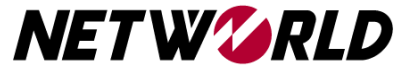

- ユーザー名に「remotetest」を入力してください。
- パスワードに「P@ssw0rd」 を入力してください。
- ログインをクリックします。

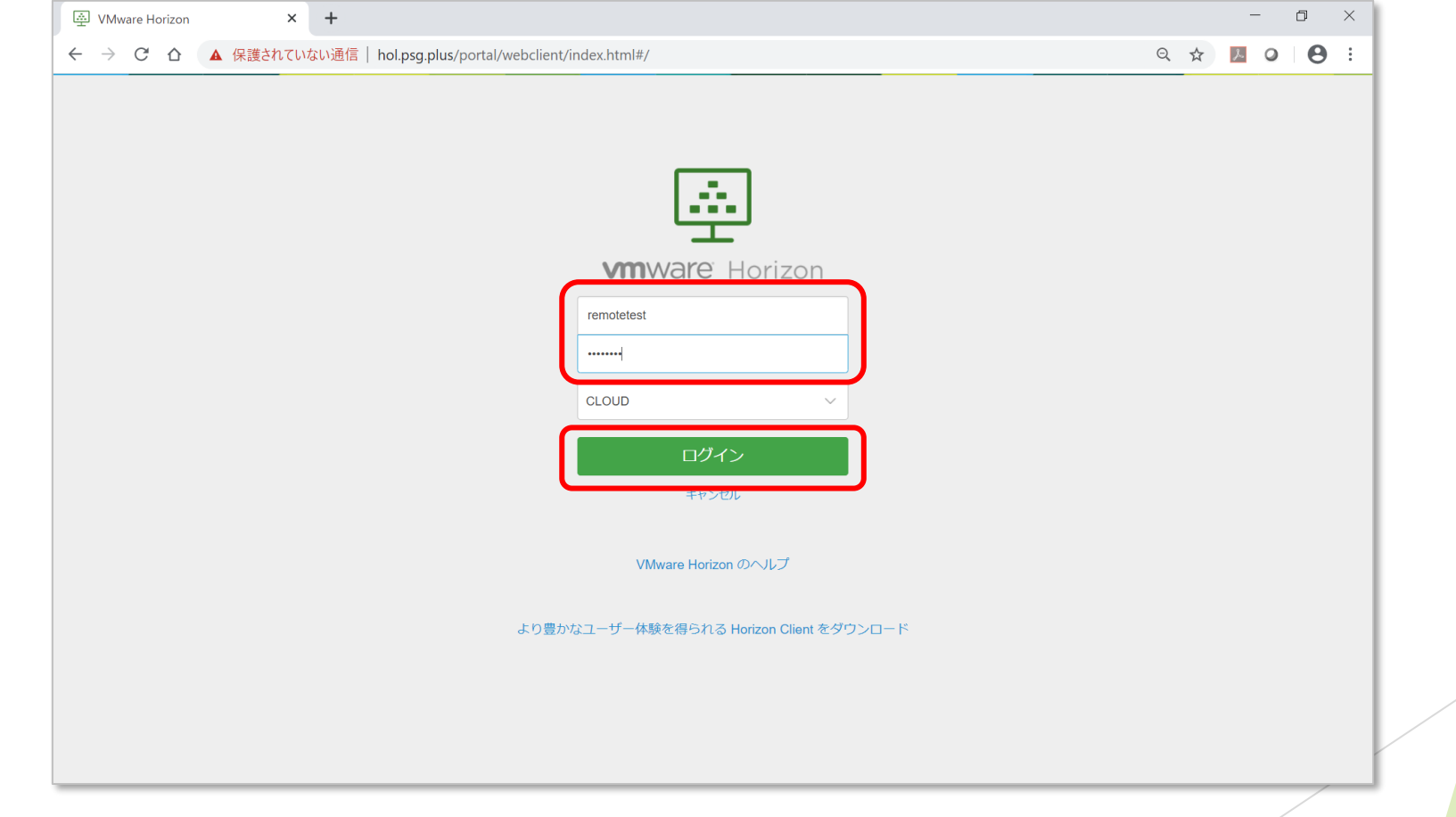

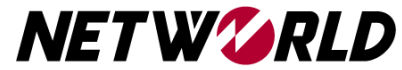

リモートデスクトップ接続を選択します。

| <b>vm</b> Horizon | Q 検索 |  |
|-------------------|------|--|
| レモート デス<br>クトップ接続 |      |  |
|                   |      |  |
|                   |      |  |
|                   |      |  |
|                   |      |  |
|                   |      |  |

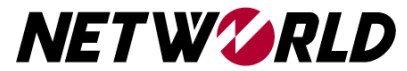

- 左側の図のようにリモートデスクトップ接続画面が表示されましたら、接続テスト 完了です。リモートデスクトップ接続画面が表示されなかった方は次ページへお進 みください。
- 接続テスト完了後、ログアウトします。
  ※ハンズオン当日に支障が出る場合がございますので、ログアウトは必ず行うようにしてください。

| الله VMware Horizon × +                                                                                                    | - ¤ ×       |                                                                                                    | - 🗆 X |
|----------------------------------------------------------------------------------------------------|-------------|----------------------------------------------------------------------------------------------------|-------|
|                                                                                                    | Q 🛠 📕 O 😝 : |                                                                                                    | ☆ 🖰 : |
| Ut-r5201v7bst      III        Vit-r5201v7bst      IIII        Vit-r5201v7bst      IIIII        Vit-r6(0; []]      IIIIII        Vit-r6(0; []]      IIIIIIII        Vit-r6(0; []]      IIIIIIIIIIIIIIIIIIIIIIIIIIIIIIIIIIII |             | Windowski    Windowski      ( 検索    ( 小レブ      ( 小レブ    ( 小レブ      ( 小レブ    ( 小レ)      ( 小レブ    ( 小レ)      ( 小レブ    ( 小レ)      ( 小レ)    ( 小レ)      ( 小レ)    ( 小レ)      ( 小レ)    ( 小レ)      ( 小レ)    ( 小レ)      ( 小レ)    ( 小レ) |       |

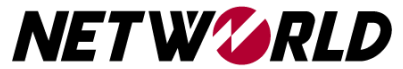

Copyright (C) 2022 Networld Corp All Rights Reserved.

- ・図1または図2のように接続ができなかった場合には、以下をお試しください
- <u>https://fast.com/ja/</u>に接続し、インターネットの速度をご確認ください。
  1Mbps以下など回線速度が遅い場合、接続エラーになることがございます。
  →無線で接続している方は有線での接続をお試しください。
- 2. お客様のご使用PCのGroup Policyの設定等により接続NGになっている可能性が ございますので、別のPCからの接続をお試しください。
- ・1および2で改善されなかった場合は、

arcserve-handson@networld.co.jpにご連絡ください。

| インターネット回線の速度テスト   Fast × ③ 113.4   | 2.231.231 × +                                                                                                    |   | ← → C ▲ 保護されていない通信   hol.psg.plus                                                                                                    | s/portal/desktop/index.html |                                                    |  |
|------------------------------------|----------------------------------------------------------------------------------------------------|---|----------------------------------------------------------------------------------------------------|-----------------------------|----------------------------------------------------|--|
| ← → C ① 113.42.231.231.8443/r/6219 | 508F-751E-48B4-8687-C2A34186888F/certAccept.html?numPages=1                                                                                                    | 2 | M Horizon 品目目目<br>Q 線楽…<br>実行中                                                                                                    |                             |                                                    |  |
|                                    | <b>このサイトにアクセスできません</b><br>https://113.42.231.231:8443/r/6219508F-751E-48884-8687-<br>C2A34186888F/certAccept.html?numPages=1のウェブページは一時的に停止している<br>か、新しいウェブアドレスに移動した可能性があります。<br>ERR_TUNNEL_CONNECTION_FAILED |   | 使用可能 <u>… <u></u><u></u><u></u><u></u><u></u><u></u><u></u><u></u><u></u><u></u><u></u><u></u><u></u><u></u><u></u><u></u><u></u><u></u></u> |                             | <b>切断されました</b><br>切断されています。再接続できません。<br><b>閉じる</b> |  |

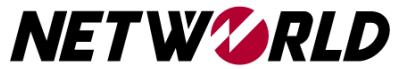

その他不明点等ございましたら、 配信メールに記載のお問い合わせ先にお気軽にご連絡ください。

当日のご参加をお待ちしております。

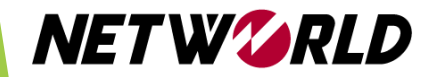